# Metering Role Changes

March 2019

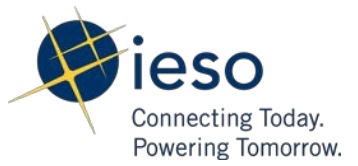

# Table of Contents

| Table of Contents                             | 1  |
|-----------------------------------------------|----|
| Introduction                                  | 2  |
| 1.0 Energy Market                             | 3  |
| 1.1 Owner updates MMP                         | 3  |
| 1.2 MMP updates LDC                           | 5  |
| 1.3 MMP updates MDA                           | 7  |
| 1.4 MMP updates MSP                           | 9  |
| 1.5 MMP/MSP End Dating                        | 11 |
| 2.0 Transmission Market                       | 14 |
| 2.1 Transmitter updates MMPT                  | 14 |
| 2.2 MMPT updates MDA                          | 17 |
| 2.3 MMPT updates MSP                          | 18 |
| 2.4 Verify Transmitter List                   | 20 |
| 3.0 Cancelling a Request                      | 22 |
| 4.0 Reviewing Role Assignments                | 24 |
| 5.0 Future owner/transmitter assigns MMP/MMPT | 26 |
| Related Documents                             | 29 |

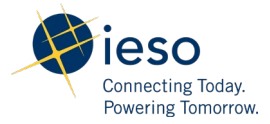

### Introduction

The purpose of this documentation is to provide guidance for online IESO external users to manage resource business roles during the Metering Forms Automation Project market trial. The Online IESO process workflows were established in conjunction with the market rules. The assignment tasks are initiated by the Owner/Transmitter of a resource and a new MMP/MMPT is selected (see diagram below). The new MMP/MMPT will receive a task to review the role assignment for the resource. If accepted, the MMP/MMPT will be prompted to assign an MSP, LDC (MMP only) and MDA. The new MSP will receive a task to review the role assignment. If accepted, the IESO will review all changes before finalizing the change. In this user guide, all organization names will be replaced by the dummy organization 'Globex Corp' for confidentiality.

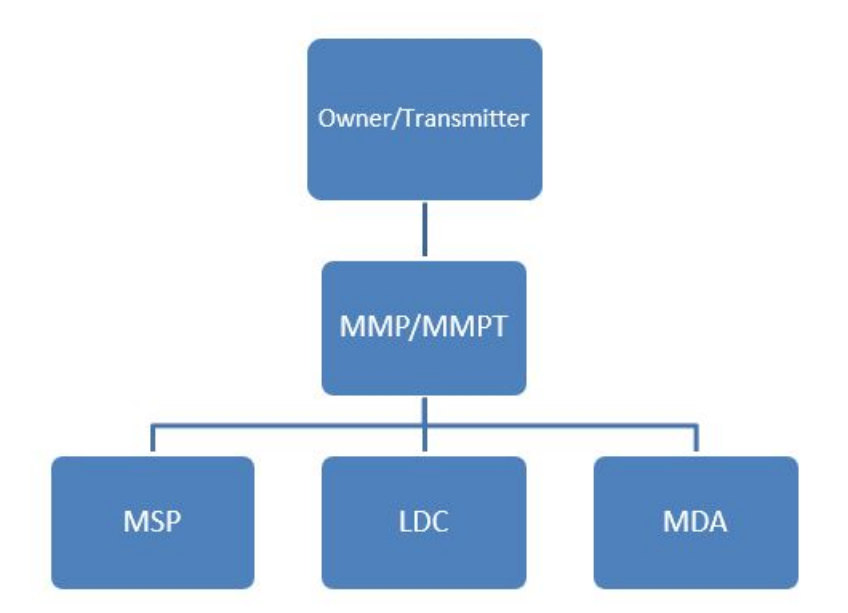

In addition, the following business rules will be applied:

- 1. If the effective date has already passed, the system will choose the next available day by default.
- 2. All business role requests should be made before 10 business days from the effective day.
- 3. If a future owner assigns a role before 10 days ahead, all related parties can respond even if within 10 days.
- 4. During the meter deregistration workflow, if either the owner or transmitter rejects the task, the process will be terminated.
- 5. Email notifications will be sent to all involved parties with regards to update status and change.
- 6. LDC and MDA role changes will take effect in the next business day.

# 1.0 Energy Market

### 1.1 Owner updates MMP

- 1. Login with an owner username
- 2. Go to "Actions" tab on the top
- 3. Go to "Manage Resources"
- 4. Select "Modify Resource Business Roles"

| Manage Resources                                                                                                    |                                                                                                    |
|----------------------------------------------------------------------------------------------------|----------------------------------------------------------------------------------------------------|
| <b>Action</b><br>Modify Resource Business Roles                                                                        | Add or modify business roles for existing resources where your organization is the Owner or Metered Market Participant (MMP) |
| Owner/MMP Organization *                                                                                               |                                                                                                    |
| Select an Organization<br>Select the organization that is the Owner or the MMP for the resource(s) you intend to mana, | ▼<br>ze                                                                                                    |
|                                                                                                    |                                                                                                    |
| BACK                                                                                                    | NEXT                                                                                                    |
|                                                                                                    |                                                                                                    |

5. Select the owner organization you are representing, click "Next"

| ews Tasks (158) Records Reports Actions                                           |                                                                                  | 🎫 🌔 Аррі |
|-----------------------------------------------------------------------------------|----------------------------------------------------------------------------------|----------|
| 🖺 SAVE DRAFT                                                                      |                                                                                  |          |
| Modify Resource Business Roles                                                    |                                                                                  |          |
| This process will allow you to establish or transfer business roles for resources | where your organization is either the Owner or Metered Market Participant (MMP). |          |
| Organization                                                                      | Request Number                                                                   |          |
| GLOBEX CORP. (30)                                                                 | 3788                                                                             |          |
| Select Organizational Business Role(s) you intend to modify *                     |                                                                                  |          |
| Registered Market Participant (RMP)                                               |                                                                                  |          |
| <ul> <li>Metered Market Participant (MMP)</li> </ul>                              |                                                                                  |          |
| OMetered Market Participant Transmission Tariff (MMPT)                            |                                                                                  |          |
| Meter Service Provider (MSP)                                                      |                                                                                  |          |
| Meter Data Associate (MDA)                                                        |                                                                                  |          |
| <ul> <li>Local Distribution Company (LDC)</li> </ul>                              |                                                                                  |          |
| Select Organizational Business Role(s) you intend to establish for an             | acquired facility                                                                |          |
| Metered Market Participant (MMP)                                                  |                                                                                  |          |
|                                                                                   |                                                                                  |          |

- 6. Pick MMP, the business role you would like to modify
- 7. Click "Next"
- 8. Select organization, effective date

9. Select resource, and click "submit"

| Request Details                                   |                                               |               |                          |                                  |  |
|---------------------------------------------------|-----------------------------------------------|---------------|--------------------------|----------------------------------|--|
| Organization Globex G<br>Request Type Modify Reso | Corp<br>urce Business Roles (MMP)             |               | Request Number 3492      |                                  |  |
| elect the organization you intent                 | to use as the new MMP. *                      |               |                          |                                  |  |
|                                                   |                                               |               |                          |                                  |  |
| When do you want this change to I                 | be effective? *                               |               |                          |                                  |  |
| 11/0//2018                                        | 1000                                          |               |                          |                                  |  |
| rmm of 14 dussiness days is required o            | o process an initial oppose request           | ß             |                          |                                  |  |
| Resource Selection *                              |                                               |               |                          |                                  |  |
| lease select the resources for which yo           | u want to transfer the business role to a new | organization. |                          |                                  |  |
| Resource ID Resource                              | Name 1 Resource Type                          | Facility Name | Current MMP Organization | Selected Resource(s)             |  |
|                                                   |                                               |               |                          | Click on (+) to expand the list. |  |
|                                                   |                                               |               |                          | (+) ATTAWAPISKAT CTS (1)         |  |
| elect all resources                               |                                               |               |                          |                                  |  |
|                                                   |                                               |               |                          |                                  |  |

- 10. Review the change
- 11. For MMP reviewing the assignment task, <u>please refer to section 4.0.</u>

### 1.2 MMP updates LDC

- 1. Login as a MMP
- 2. Go to "Actions" tab

| News             | Tasks (17) | Red | cords | Reports                   | Actions                                                               |
|------------------|------------|-----|-------|---------------------------|-----------------------------------------------------------------------|
| <b>H</b>         | ieso 🛚     | -   | 4     | <b>Manage</b><br>Submit o | <b>Capacity Export Request</b> 🔅<br>r update a request to pursue a Ca |
| All ><br>Starred | ¢.         |     | 4     | Manage<br>Register a      | <b>Resources</b> 🏫<br>a new resource, update existing r               |
| APPLICA          | TIONS      |     |       |                           |                                                                       |

- 3. Go into "Manage Resources"
- 4. Go into "Modify Resource Business Roles"
- 5. Choose the MMP organization you are representing

| News Tasks (158) Records Reports Actions                                                                      | 🎫 🌘 Арріа                                                                                                    |
|----------------------------------------------------------------------------------------------------|----------------------------------------------------------------------------------------------------|
| Manage Resources                                                                                              |                                                                                                    |
| Action<br>Modify Resource Business Roles<br>Owner/MMP Organization *                                          | Add or modify business roles for existing resources where your organization is the Owner, Transmitter,<br>Metered Market Participant (MMP), or Metered Market Participant Transmission Tariff (MMPT). The<br>following roles can be assigned through this action: MMP, MMPT, Meter Data Associate (MDA), Local<br>Distribution Company (LDC), Meter Service Provider (MSP) and Registered Market Participant (RMP). |
| GLOBEX CORP.<br>Select the organization that is the Owner or the MMP for the resource(s) you intend to manage | •                                                                                                    |
| ВАСК                                                                                                    | NEXT                                                                                                    |

- 6. Select "Local Distribution Company" (LDC) as the business role you intend to modify, and click "Next"
- 7. Select the desired LDC for your resources

| Modify F                                | Resource LDC Busine                                           | ess Roles     |                     |                  |        |
|-----------------------------------------|---------------------------------------------------------------|---------------|---------------------|------------------|--------|
| Request De                              | etails                                                        |               |                     |                  |        |
| Organiza                                | tion Globex Corp                                              |               | Request Number 3700 |                  |        |
| Request 1                               | Type Modify Resource Business Roles (LDC)                     | )             |                     |                  |        |
| CANCEL BAC                              | к                                                             |               |                     |                  | SUBMIT |
| Resource LDC Ass<br>Please confirm your | <b>ignment</b><br>DP LDC assignments and update as necessary. |               |                     |                  |        |
| Resource ID                             | Resource Name                                                 | Resource Type | Facility Name       | LDC Organization |        |
|                                         |                                                               |               |                     |                  | -      |
|                                         |                                                               |               |                     |                  | •      |
| CANCEL BAC                              | к                                                             |               |                     |                  | SUBMIT |
|                                         |                                                               |               |                     |                  |        |

8. Submit and confirm your modifications.

### 1.3 MMP updates MDA

- 1. Login as MMP
- 2. Go to "Actions" tab

| News             | Tasks (17) | Reco | ords | Reports                     | Actions                                                              |
|------------------|------------|------|------|-----------------------------|----------------------------------------------------------------------|
|                  | ieso 🛚     | -    | 4    | <b>Manage</b><br>Submit o   | <b>Capacity Export Request</b> 😭<br>r update a request to pursue a C |
| All ><br>Starred | ¢          |      | 4    | <b>Manage</b><br>Register a | <b>Resources</b> 🏠<br>a new resource, update existing r              |
| APPLICA          | TIONS      |      |      |                             |                                                                      |

- 3. Go into "Manage Resources"
- 4. Go into "Modify Resource Business Roles"
- 5. Choose the MMP organization you are representing

| News Tasks (158) Records Reports Actions                                                                     | 🎫 🌔 Арріа                                                                                                    |
|----------------------------------------------------------------------------------------------------|----------------------------------------------------------------------------------------------------|
| Manage Resources                                                                                             |                                                                                                    |
| Action<br>Modify Resource Business Roles<br>Owner/MMP Organization *                                         | Add or modify business roles for existing resources where your organization is the Owner, Transmitter,<br>Metered Market Participant (MMP), or Metered Market Participant Transmission Tariff (MMPT). The<br>following roles can be assigned through this action: MMP, MMPT, Meter Data Associate (MDA), Local<br>Distribution Company (LDC), Meter Service Provider (MSP) and Registered Market Participant (RMP). |
| GLOBEX CORP.   Select the organization that is the Owner or the MMP for the resource(s) you intend to manage |                                                                                                    |
| ВАСК                                                                                                    | NEXT                                                                                                    |

- 6. Select "Meter Data Associate" (MDA) as the business role you intend to modify, and click "Next"
- 7. Choose the new MDA for your resources, click "Submit" once done
- 8. Confirm your changes.

| SAVE DRAFT                                                              | a the second second second second second second second second second second second second second second second |               |               |                                                      |                      |              |        |        |
|-------------------------------------------------------------------------|----------------------------------------------------------------------------------------------------|---------------|---------------|------------------------------------------------------|----------------------|--------------|--------|--------|
| Modify R                                                                | esource MDA Business R                                                                                         | oles          |               |                                                      |                      |              |        |        |
| Request Det                                                             | tails                                                                                                    |               |               |                                                      |                      |              |        |        |
| Organizati                                                              | ion Globex Corp                                                                                                |               | Request Nu    | mber 3701                                            |                      |              |        |        |
| Request Ty                                                              | /pe Modify Resource Business Roles (MDA)                                                                       |               |               |                                                      |                      |              |        |        |
| CANCEL BACK                                                             | 7                                                                                                    |               |               | Select Organization                                  | •                    | BATCH UPDATE | REVERT | SUBMIT |
|                                                                         |                                                                                                    |               |               |                                                      |                      |              |        |        |
|                                                                         |                                                                                                    |               |               | Batch update all your DPs with the s<br>organization | selected             |              |        |        |
| esource MDA Assi                                                        | ignment                                                                                                    |               |               | Batch update all your DPs with the s<br>organization | selected             |              |        |        |
| tesource MDA Assi                                                       | ignment<br>JP MDA assignments and update as necessary.                                                         |               |               | Batch update all your DPs with the s<br>organization | selected             |              |        |        |
| lease confirm your D<br>Resource ID                                     | ignment<br>JP MDA assignments and update as necessary.<br>Resource Name                                        | Resource Type | Facility Name | Batch update all your DPs with the s<br>organization | selected<br>MDA Orga | nization     |        |        |
| Resource MDA Assi<br>l'lease confirm your D<br>Resource ID              | J ignment DP MDA assignments and update as necessary. Resource Name                                            | Resource Type | Facility Name | Batch update all your DPs with the sorganization     | selected             | nization     |        |        |
| Resource MDA Assi<br>Please confirm your E<br>Resource ID               | ignment<br>3P MDA assignments and update as necessary.<br>Resource Name                                        | Resource Type | Facility Name | Batch update all your DPs with the s<br>organization | selected             | nization     |        | •      |
| Resource MDA Assi<br>Please confirm your [<br>Resource ID               | ignment<br>DP MDA assignments and update as necessary.<br>Resource Name                                        | Resource Type | Facility Name | Batch update all your DPs with the s<br>organization | selected             | nization     |        | -      |
| Resource MDA Assa<br>Please confirm your E<br>Resource ID               | ignment<br>DP MDA assignments and update as necessary.<br>Resource Name                                        | Resource Type | Facility Name | Batch update all your DPs with the sorganization     | selected             | nization     |        | •      |
| Resource MDA Ass<br>Please confirm your E<br>Resource ID<br>CANCEL BACK | ignment<br>DP MDA assignments and update as necessary.<br>Resource Name                                        | Resource Type | Facility Name | Batch update all your DPs with the s<br>organization | selected             | nization     |        | SUBMIT |

### 1.4 MMP updates MSP

- 1. Login as MMP
- 2. Go to "Actions" tab on the top

| N        | ews                       | Tasks (40)                           | Records | Reports                                                  | Actions                                                                                                    |
|----------|---------------------------|--------------------------------------|---------|----------------------------------------------------------|----------------------------------------------------------------------------------------------------|
| Al<br>St | ll ><br>tarred            | ieso 🛚                               | 4<br>4  | Manage<br>Register a<br>equipmer<br>Manage<br>Register a | Facilities and Equipment ☆<br>a new facility and its associated equipment. Update an existing facility and its<br>nt. Remove existing equipment.<br>Resources ☆<br>a new resource, update existing resource information and relationships |
| A        | PPLICA<br>Manag<br>Equipn | TIONS<br>re Facilities and<br>nent 🗙 |         |                                                          |                                                                                                    |

3. Select "Manage Resources", then wait for the page to respond

| Select an Action                                                  | Add or modify business roles for existing resources where your organization is the Owner or Metered N |
|-------------------------------------------------------------------|----------------------------------------------------------------------------------------------------|
| <ul> <li>Manage Energy Resources</li> </ul>                       | Participant (MMP)                                                                                     |
| Register Compliance Aggregation Model                             |                                                                                                    |
| <ul> <li>Register Pseudo-Unit Resources</li> </ul>                |                                                                                                    |
| <ul> <li>Register Resources for Virtual DR Obligations</li> </ul> |                                                                                                    |
| O Manage Resource Capacity Commitment                             |                                                                                                    |
| Manage Transmission Resources                                     |                                                                                                    |
| O Verify Transmission Resources Data                              |                                                                                                    |
| O Modify User-Resource Relationships                              |                                                                                                    |
| Modify Resource Business Roles                                    |                                                                                                    |
| 🔿 Cancel In-Flight Request                                        |                                                                                                    |

- 4. Select "Modify Resource Business Roles", wait for response, click "next"
- 5. Choose the organization you are representing in the dropdown, click "next"

| News Tasks (158) Records Reports Actions                                                      | 🎫 🌔 Арріа                                                                                                    |
|-----------------------------------------------------------------------------------------------|----------------------------------------------------------------------------------------------------|
| Manage Resources                                                                              |                                                                                                    |
| Action<br>Modify Resource Business Roles                                                      | Add or modify business roles for existing resources where your organization is the Owner, Transmitter,<br>Metered Market Participant (MMP), or Metered Market Participant Transmission Tariff (MMPT). The<br>following roles can be assigned through this action: MMP, MMPT, Meter Data Associate (MDA), Local<br>Distribution Company (LDC), Meter Service Provider (MSP) and Registered Market Participant (RMP). |
| Owner/MMP Organization *<br>GLOBEX CORP.                                                      |                                                                                                    |
| Select the organization that is the Owner or the MMP for the resource(s) you intend to manage |                                                                                                    |
| ВАСК                                                                                          | NEXT                                                                                                    |

- 6. Select "MSP" which is the role you want to update, next
- 7. Choose the new MSP organization, select appropriate resources, click "submit"

|                                                   | st Details                     |                          |                                     |                                  |
|---------------------------------------------------|--------------------------------|--------------------------|-------------------------------------|----------------------------------|
| o                                                 | rganization Globex C           | orp                      |                                     | Request Number 3486              |
| Request Type Modify Resource Business Roles (MSP) |                                |                          | ISP)                                |                                  |
|                                                   |                                |                          |                                     |                                  |
| Select the                                        | organization you intent        | to use as the new MS     | .P.*                                |                                  |
|                                                   |                                |                          |                                     | •                                |
| When do                                           | you want this change to I      | be effective?*           |                                     |                                  |
| 10/03/20                                          | 18                             |                          |                                     |                                  |
| A min of 10                                       | ) bussiness days is required t | o process an MSP updat   | e request                           |                                  |
| Porourco                                          | Selection *                    | 010                      |                                     | Selected Persurga(c)             |
| Please sele                                       | ct the resources for which yo  | u want to transfer the b | usiness role to a new organization. | Click on (+) to expand the list. |
|                                                   | Name                           | 1 Туре                   | Current MSP Organization            | • (+) AGINCOURT TS (1)           |
| Id                                                |                                |                          |                                     |                                  |
| Id                                                |                                |                          |                                     |                                  |
| Id                                                |                                |                          |                                     |                                  |
|                                                   |                                |                          |                                     |                                  |
| Id                                                |                                |                          |                                     |                                  |

- 8. Review information, confirm.
- 9. The MSP will receive notification and review the task. <u>Please refer to section 4.0 for how to review</u> role assignments.

### 1.5 MMP/MSP End Dating

- 1. Login as a MMP/MSP
- 2. Go to "Actions" tab

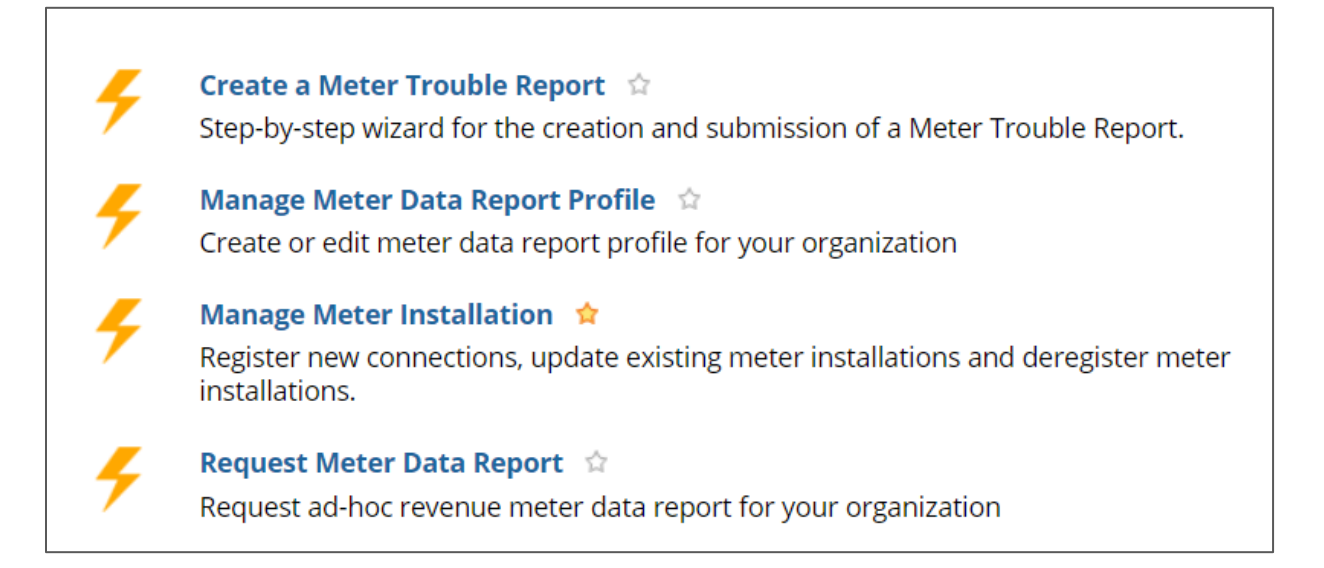

- 3. Select "Manage Meter Installation"
- 4. Select "Deregister Meter Installation(s)", then choose your organization.

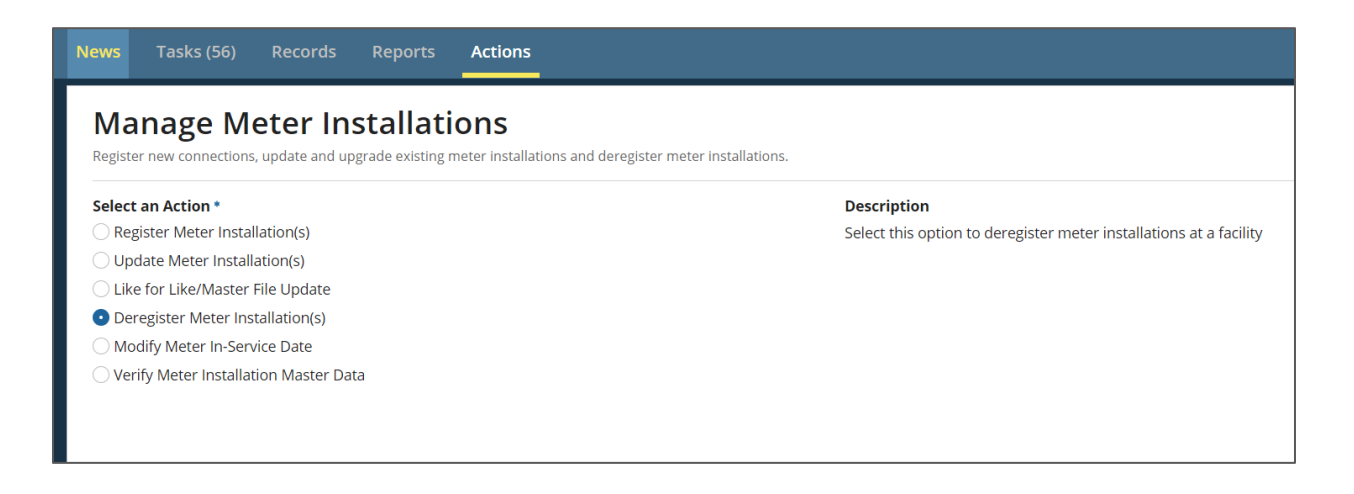

5. Choose the facility in which you want to deregister the meter(s).

| News            | Tasks (56)                           | Records  | Reports | Actions |
|-----------------|--------------------------------------|----------|---------|---------|
| Ma              | nage M                               |          |         | ONS     |
| Reque           | st Type                              |          |         |         |
| Deregi<br>Organ | ster Meter Install<br><b>ization</b> | ation(s) |         |         |
| Glol<br>Facilit | bex Corp<br>y *                      | (MSP)    |         |         |
|                 |                                      |          |         |         |
| BACH            | <                                    |          |         |         |

6. Choose the meter installation(s) that need to be deregistered, then "next"

| E SAVE DRAFT                                                                                                    |                                                                        |                                                                            |
|----------------------------------------------------------------------------------------------------|------------------------------------------------------------------------|----------------------------------------------------------------------------|
| Select Meter Installation(s) Select the meter installation(s) you would like to deregister                                                                                |                                                                        |                                                                            |
| ∽Request Details                                                                                                    |                                                                        |                                                                            |
| Request Type                                                                                                    | Request Number                                                         |                                                                            |
| Deregister Meter Installation(s)                                                                                                    | 18254                                                                  |                                                                            |
| Organization<br>Globex Corp                                                                                                    | Scope of Work                                                          |                                                                            |
| Facility                                                                                                    |                                                                        |                                                                            |
| Select Meter Installation(s)                                                                                                    |                                                                        |                                                                            |
|                                                                                                    |                                                                        |                                                                            |
| Please select the meter installation(s) you would like to deregister. Only meter install<br>filtered to include only meter installations on the same Single Line Diagram. | ations on the same Single Line Dlagram can be deregistered at the same | time. Once the first meter installation has been selected the list will be |
| Meter Installation Name                                                                                                    | 1 Meter Installation ID                                                | Single Line Diagram ID                                                     |
|                                                                                                    |                                                                        |                                                                            |
|                                                                                                    |                                                                        |                                                                            |
|                                                                                                    |                                                                        |                                                                            |
| BACK                                                                                                    |                                                                        | NEXT                                                                       |

7. Upload Single Line Diagram, comment if needed. Then click "submit"

| News Tasks (56) Records Reports Actions                           | 📰 🛄 Appian                |
|-------------------------------------------------------------------|---------------------------|
| Upload Single Line Diagram Provide an updated Single Line Diagram |                           |
| ∽Request Details                                                  |                           |
| Request Type Deregister Meter Installation(s)                     | Request Number<br>18254   |
| Organization<br>Globex Corp                                       | Scope of Work             |
| Globex GS<br>Proposed Effective Date<br>5/22/2019                 |                           |
| Meter Installations to Deregister                                 |                           |
| Meter Installation Name                                           | 1 Meter Installation ID   |
|                                                                   |                           |
| Updated Single Line Diagram                                       |                           |
| SLD File *                                                        | Proposed Effective Date * |
|                                                                   | 05/22/2019                |
| Comments                                                          |                           |
| Submission Comments *                                             |                           |
| end dating test                                                   |                           |

- 8. Confirm your change.
- 9. After IESO approves, the owner/transmitter will get a task to review the deregistration.

# 2.0 Transmission Market

### 2.1 Transmitter updates MMPT

- 1. Log in as a Transmitter
- 2. Go to "actions" tab

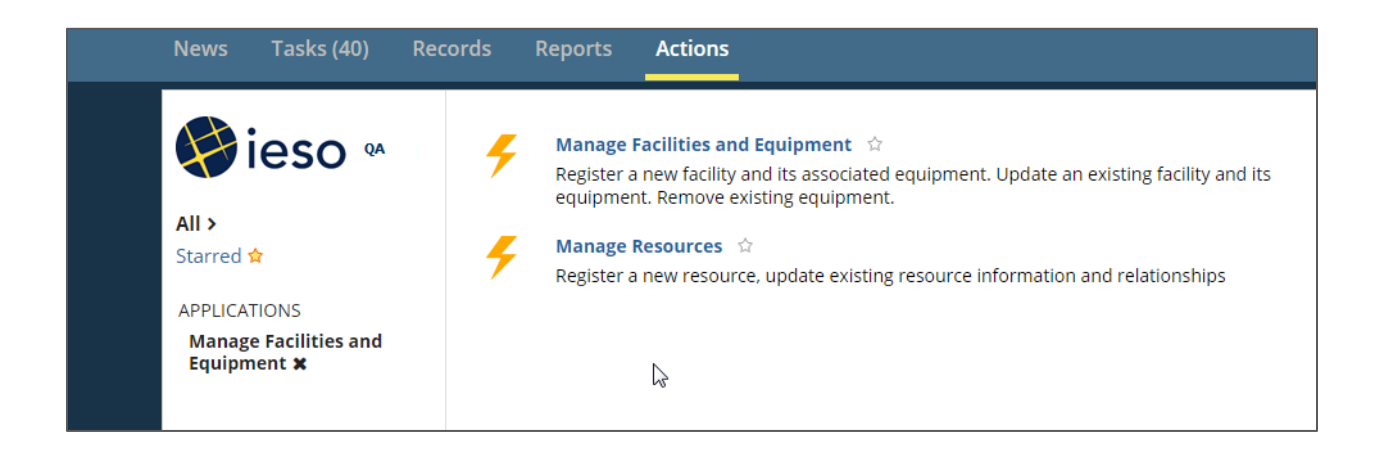

3. Choose "Manage Resources", then click on "Modify Resource Business Roles", click "Next"

| News                    | Tasks (48)         | Records         | Reports    | Actions |  |  |  |
|-------------------------|--------------------|-----------------|------------|---------|--|--|--|
| Ма                      | nage Re            | source          | es         |         |  |  |  |
| Select                  | Select an Action   |                 |            |         |  |  |  |
|                         | ister Compliance   | Aggregation N   | 1odel      |         |  |  |  |
|                         | ister Pseudo-Unit  | Resources       |            |         |  |  |  |
|                         | ister Resources fo | or Virtual DR O | bligations |         |  |  |  |
|                         | fy Transmission I  | Resources Data  | а          |         |  |  |  |
|                         | dify User-Resourc  | e Relationship  | s          |         |  |  |  |
| <ul> <li>Mod</li> </ul> | dify Resource Bus  | siness Roles    |            |         |  |  |  |
| ⊖ Mar                   | nage Resource Ca   | pacity Commit   | tment      |         |  |  |  |
| 🔾 Can                   | cel In-Flight Requ | lest            |            |         |  |  |  |
| CANC                    | EL                 |                 |            |         |  |  |  |

4. Select the transmitter organization you are representing

| Add o |
|-------|
| Add o |
| Meter |
|       |
|       |
|       |

5. Select Metered Market Participant Transmission Tariff (MMPT), the business role you'd like to modify.

| Modify Resource Business Roles<br>This process will allow you to establish or transfer business roles for resources where your organization |
|----------------------------------------------------------------------------------------------------|
| Organization                                                                                                    |
| Globex Corp                                                                                                    |
| Select Organizational Business Role(s) you intend to Modify *                                                                               |
| O Registered Market Participant (RMP)                                                                                                    |
| O Metered Market Participant (MMP)                                                                                                    |
| <ul> <li>Metered Market Participant Transmission Tariff (MMPT)</li> </ul>                                                                   |
| O Meter Service Provider (MSP)                                                                                                    |
| O Meter Data Associate (MDA)                                                                                                    |
| O Local Distribution Company (LDC)                                                                                                    |
| Or select Organizational Business Role(s) you intend to Modify as future dated Owner.                                                       |
| O Metered Market Participant (MMP)                                                                                                    |
| O Metered Market Participant Transmission Tariff (MMPT)                                                                                     |

6. Choose the organization you want to assign as the new MMPT

| Gionex Colh                                                    |                                                  |                   |                                          |                              |                           |                                                                                            |
|----------------------------------------------------------------|--------------------------------------------------|-------------------|------------------------------------------|------------------------------|---------------------------|--------------------------------------------------------------------------------------------|
| Vhen do you want t                                             | nis change to be effective?                      | •                 |                                          |                              |                           |                                                                                            |
| 03/18/2019                                                     |                                                  |                   |                                          |                              |                           |                                                                                            |
| min of 10 business da                                          | iys is required to process an MM                 | MPT update        | request                                  |                              |                           |                                                                                            |
|                                                                |                                                  |                   |                                          |                              |                           |                                                                                            |
| isplay Resources th                                            | at belong to                                     |                   |                                          |                              |                           |                                                                                            |
| All Facilities                                                 |                                                  |                   |                                          |                              |                           |                                                                                            |
|                                                                |                                                  |                   |                                          |                              |                           |                                                                                            |
|                                                                |                                                  |                   |                                          |                              |                           |                                                                                            |
| Resource Selection *                                           |                                                  |                   |                                          |                              |                           |                                                                                            |
| tesource Selection *                                           | ces for which you want to trans                  | sfer the bus      | iness role to a new or                   | ganization.                  |                           |                                                                                            |
| tesource Selection *<br>lease select the resour                | ces for which you want to trans                  | sfer the bus      | iness role to a new or,<br>Resource Type | ganization.<br>Facility Name | Current MMPT Organization | Selected Resource(s)                                                                       |
| tesource Selection *<br>lease select the resour<br>Resource ID | ces for which you want to trans<br>Resource Name | sfer the bus      | iness role to a new or<br>Resource Type  | ganization.<br>Facility Name | Current MMPT Organization | Selected Resource(s)<br>Click on (+) to expand the list.                                   |
| tesource Selection * lease select the resour Resource ID       | ces for which you want to trans<br>Resource Name | sfer the bus      | iness role to a new or,<br>Resource Type | ganization.<br>Facility Name | Current MMPT Organization | Selected Resource(5)<br>Click on (+) to expand the list.<br>• (+) CNP STEVENSVILLE CTS (1) |
| tesource Selection tesource Selection Resource ID              | ces for which you want to trans<br>Resource Name | sfer the bus<br>† | iness role to a new or,<br>Resource Type | ganization.<br>Facility Name | Current MMPT Organization | Selected Resource(5)<br>Click on (+) to expand the list.<br>• (+) CNP STEVENSVILLE CTS (1) |

- 7. Choose the date that you want the modification to take place.
- 8. Pick the DP that you intend to assign to the new MMPT, click "Submit"
- 9. Verify the confirmation page, click "confirm" if all information is correct

### 2.2 MMPT updates MDA

- 1. Log in as Transmitter, go to "Actions" tab
- 2. In "Manage Resources", select "Modify Resource Business Roles"
- 3. Choose the MMPT organization you are representing, click "Next"

| Organization                                                |                             |
|-------------------------------------------------------------|-----------------------------|
| Globex Corp                                                 |                             |
| Select Organizational Business Role(s) you intend to Modify | *                           |
| Registered Market Participant (RMP)                         |                             |
| O Metered Market Participant (MMP)                          |                             |
| O Metered Market Participant Transmission Tariff (MMPT)     |                             |
| O Meter Service Provider (MSP)                              |                             |
| <ul> <li>Meter Data Associate (MDA)</li> </ul>              |                             |
| Local Distribution Company (LDC)                            |                             |
| Or select Organizational Business Role(s) you intend to Mod | lify as future dated Owner. |
| O Metered Market Participant (MMP)                          |                             |
| O Metered Market Participant Transmission Tariff (MMPT)     |                             |

- 4. Choose "Meter Data Associate" (MDA), click "Next"
- 5. Manage your resources MDA assignment, or you can perform a Batch update

| Request De                       | etails                                                         |               |               |                         |                                                                                                    |                                                                                  |     |
|----------------------------------|----------------------------------------------------------------|---------------|---------------|-------------------------|----------------------------------------------------------------------------------------------------|----------------------------------------------------------------------------------|-----|
| Organiza                         | ition Globex Corp                                              |               | Requ          | est Number 3696         |                                                                                                    |                                                                                  |     |
| Request                          | Type Modify Resource Business Roles (MDA)                      |               |               |                         |                                                                                                    |                                                                                  |     |
| CANCEL BAC                       | Filter By Facility                                             |               | •             | Select Organization     |                                                                                                    | BATCH UPDATE REVERT                                                              | SUB |
|                                  |                                                                |               |               | Batch update all your D | Ps with the selected                                                                                                    |                                                                                  |     |
| esource MDA A                    | ssignment                                                      |               |               |                         |                                                                                                    |                                                                                  |     |
|                                  | DOMDA and and and and and an announced                         |               |               |                         |                                                                                                    |                                                                                  |     |
| Resource ID                      | r DP MDA assignments and update as necessary.                  | Resource Type | Facility Name |                         | MDA Orga                                                                                                    | nization                                                                         |     |
| lease confirm you<br>Resource ID | r DP MDA assignments and update as necessary.<br>Resource Name | Resource Type | Facility Name |                         | MDA Orga                                                                                                    | anization<br>ASSIGNED                                                            |     |
| lease confirm you                | DP MDA assignments and update as necessary.<br>Resource Name   | Resource Type | Facility Name |                         | MDA Orga<br>NO MDA                                                                                                    | Inization<br>ASSIGNED<br>ASSIGNED                                                |     |
| lease contirm you<br>Resource ID | DP MDA assignments and update as necessary.<br>Resource Name   | Resource Type | Facility Name |                         | MDA Orga<br>NO MDA<br>NO MDA                                                                                                    | nization<br>ASSIGNED<br>ASSIGNED<br>ASSIGNED                                     |     |
| Resource ID                      | DP MDA assignments and update as necessary.<br>Resource Name   | Resource Type | Facility Name |                         | MDA Orga          NO MDA          NO MDA          NO MDA          NO MDA                                                                 | nization<br>ASSIGNED<br>ASSIGNED<br>ASSIGNED<br>ASSIGNED                         |     |
| Resource ID                      | DP MDA assignments and update as necessary.<br>Resource Name   | Resource Type | Facility Name |                         | MDA Orga          NO MDA          NO MDA          NO MDA          NO MDA          NO MDA                                                 | nization<br>ASSIGNED<br>ASSIGNED<br>ASSIGNED<br>ASSIGNED                         |     |
| Resource ID                      | DP MDA assignments and update as necessary.<br>Resource Name   | Resource Type | Facility Name |                         | MDA Orga          NO MDA          NO MDA          NO MDA          NO MDA          NO MDA          NO MDA          NO MDA          NO MDA | nization<br>ASSIGNED<br>ASSIGNED<br>ASSIGNED<br>ASSIGNED<br>ASSIGNED<br>ASSIGNED |     |

6. Confirm your modification.

### 2.3 MMPT updates MSP

- 1. Login with an MMPT username
- 2. Go to "Actions" tab on the top
- 3. Go to "Manage Resources"
- 4. Select "Modify Resource Business Roles"

| News                    | Tasks (48)         | Records         | Reports    | Actions |  |  |  |  |
|-------------------------|--------------------|-----------------|------------|---------|--|--|--|--|
| Ма                      | nage Re            | source          | es         |         |  |  |  |  |
| Select                  | Select an Action   |                 |            |         |  |  |  |  |
| ⊖ Mar                   | hage Energy Reso   | urces           |            |         |  |  |  |  |
| 🗌 🗌 Reg                 | ister Compliance   | Aggregation N   | 1odel      |         |  |  |  |  |
| 🗌 Reg                   | ister Pseudo-Uni   | Resources       |            |         |  |  |  |  |
| 🔵 Reg                   | ister Resources f  | or Virtual DR O | bligations |         |  |  |  |  |
| 🔿 Mar                   | nage Transmissio   | n Resources     |            |         |  |  |  |  |
| 🔿 Veri                  | ify Transmission I | Resources Data  | а          |         |  |  |  |  |
|                         | dify User-Resourc  | e Relationship  | S          |         |  |  |  |  |
| <ul> <li>Mod</li> </ul> | dify Resource Bus  | iness Roles     |            |         |  |  |  |  |
| ◯ Mar                   | nage Resource Ca   | pacity Commit   | tment      |         |  |  |  |  |
| 🔿 Can                   | cel In-Flight Requ | lest            |            |         |  |  |  |  |
|                         |                    |                 |            |         |  |  |  |  |
| CANO                    | CEL                |                 |            |         |  |  |  |  |
|                         |                    |                 |            |         |  |  |  |  |

- 5. Select your MMPT organization, click "Next"
- 6. Pick the MSP you intend to assign

|                  | Details                      |                           |                                    |                                  |  |
|------------------|------------------------------|---------------------------|------------------------------------|----------------------------------|--|
| Orga             | anization Globex Co          | orp                       |                                    | Request Number 3486              |  |
| Requ             | est Type Modify Reso         | irce Business Roles (M    | SP)                                |                                  |  |
| Select the or    | ganization you intent        | o use as the new MSF      | ».*                                |                                  |  |
|                  |                              |                           |                                    | *                                |  |
| When do you      | want this change to b        | e effective?*             |                                    |                                  |  |
| 10/03/2018       |                              |                           |                                    |                                  |  |
| A min of 10 bu   | issiness days is required to | process an MSP update     | request                            |                                  |  |
| Resource Sel     | ection *                     |                           |                                    | Selected Resource(s)             |  |
| Please select th | he resources for which yo    | u want to transfer the bu | siness role to a new organization. | Click on (+) to expand the list. |  |
| Id Id            | Name                         | 1 Туре                    | Current MSP Organization           | • (+) AGINCOURT TS (1)           |  |
|                  |                              |                           |                                    |                                  |  |
| _                |                              |                           |                                    |                                  |  |
|                  |                              |                           |                                    |                                  |  |
|                  |                              |                           |                                    |                                  |  |
|                  |                              |                           |                                    |                                  |  |
|                  |                              |                           |                                    |                                  |  |

- 7. Select appropriate resource to assign to the new MSP
- 8. Click "Next"
- 9. Confirm the change. The assignee please refer to section 4.0

### 2.4 Verify Transmitter List

1. After login, go to "Reports" tab

| News     | Tasks (166) | Re | cords | Reports                     | Actions                                                           |
|----------|-------------|----|-------|-----------------------------|-------------------------------------------------------------------|
| <b>H</b> | ieso 🛚      | :  | ad    | AMP-Par                     | ticipation Authorization                                          |
| Search   | reports     | Q, | dil   | <b>ARMI Au</b><br>This repo | <b>dit Status for MDM Mana</b><br>ort provides details of all the |
| All >    |             |    | diff  | ARMI Re                     | medial Action Report                                              |

2. Scroll down and go to "Transmission List"

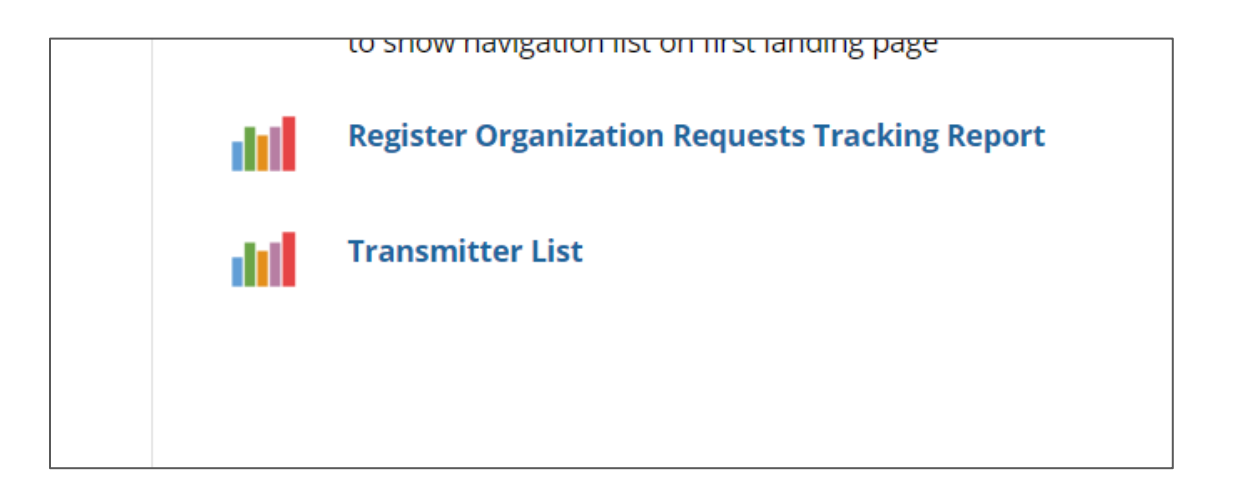

3. Review the list, and click on "Export Transmission List to Excel"

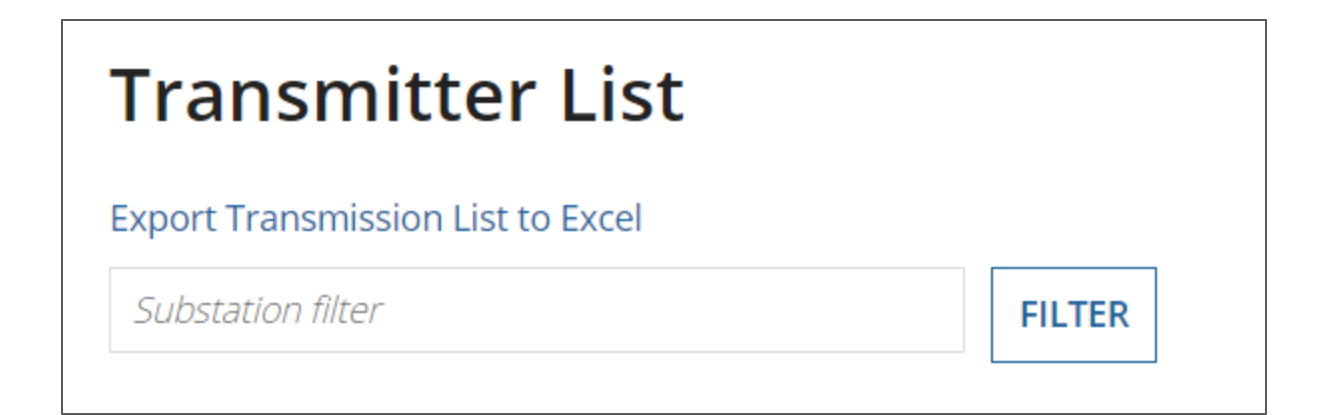

4. Download and save the file. The Transmitter List will be in the excel file.

Please feel free to contact IESO metering installations if there are any issues.

|     | A                    | В                    | с                   | D                           | E         | F               | G                      | н            | 1                  | J                         | К   | L                                   |
|-----|----------------------|----------------------|---------------------|-----------------------------|-----------|-----------------|------------------------|--------------|--------------------|---------------------------|-----|-------------------------------------|
| 1 T | ransmission Customer | Na - Substation Na - | Line Connection I - | Transformation Connection - | Network - | Network DP Na - | Network DP Effective D | - Connection | Connection DP Na - | Connection DP Effective E | MSP | <ul> <li>MSP Effective D</li> </ul> |
| 3   |                      |                      |                     |                             |           |                 |                        |              |                    |                           |     |                                     |
| 4   |                      |                      |                     |                             |           |                 |                        |              |                    |                           |     |                                     |
| 5   |                      |                      |                     |                             |           |                 |                        |              |                    |                           |     |                                     |
| 7   |                      |                      |                     |                             |           |                 |                        |              |                    |                           |     |                                     |
| 8   |                      |                      |                     |                             |           |                 |                        |              |                    |                           |     |                                     |
| 9   |                      |                      |                     |                             |           |                 |                        |              |                    |                           |     |                                     |
| 10  |                      |                      |                     |                             |           |                 |                        |              |                    |                           |     |                                     |
| 12  |                      |                      |                     |                             |           |                 |                        |              |                    |                           |     |                                     |
| 13  |                      |                      |                     |                             |           |                 |                        |              |                    |                           |     |                                     |
| 14  |                      |                      |                     |                             |           |                 |                        |              |                    |                           |     |                                     |
| 16  |                      |                      |                     |                             |           |                 |                        |              |                    |                           |     |                                     |
| 17  |                      |                      |                     |                             |           |                 |                        |              |                    |                           |     |                                     |
| 18  |                      |                      |                     |                             |           |                 |                        |              |                    |                           |     |                                     |
| 20  |                      |                      |                     |                             |           |                 |                        |              |                    |                           |     |                                     |
| 21  |                      |                      |                     |                             |           |                 |                        |              |                    |                           |     |                                     |
| 22  |                      |                      |                     |                             |           |                 |                        |              |                    |                           |     |                                     |
| 24  |                      |                      |                     |                             |           |                 |                        |              |                    |                           |     |                                     |
| 25  |                      |                      |                     |                             |           |                 |                        |              |                    |                           |     |                                     |
| 26  |                      |                      |                     |                             |           |                 |                        |              |                    |                           |     |                                     |
| 28  |                      |                      |                     |                             |           |                 |                        |              |                    |                           |     |                                     |
| 29  |                      |                      |                     |                             |           |                 |                        |              |                    |                           |     |                                     |
| 30  |                      |                      |                     |                             |           |                 |                        |              |                    |                           |     |                                     |
| 32  |                      |                      |                     |                             |           |                 |                        |              |                    |                           |     |                                     |
|     | Sheet1 Sheet2        | Sheet3 🛞             |                     |                             |           |                 |                        | 4            |                    |                           |     | Þ                                   |

# 3.0 Cancelling a Request

- 1. Login with the account which the request was sent on (only the request creator can cancel)
- 2. Go to "Actions" tab on the top
- 3. Go to "Manage Resources"
- 4. Select "Cancel In-Flight request", then click "Next"

| News Tasks (25) Records Reports Actions                                                                                                    | Appian |
|----------------------------------------------------------------------------------------------------|--------|
| Manage Resources                                                                                                    |        |
| Select an Action Modify User-Resource Relationships Modify Resource Business Roles Manage Resource Capacity Commitment Cancel In-Flight Request |        |
| CANCEL                                                                                                    | NEXT   |

5. Select the organization which issued the request, click "Next"

| News Tasks (25) Records Reports Actions                       | Depian 💭 Appian |
|---------------------------------------------------------------|-----------------|
| Manage Resources                                              |                 |
| Action<br>Cancel In-Flight Request                            |                 |
| Globex Corp 👻                                                 |                 |
| Select the organization you are representing for this request |                 |
| BACK                                                          | NEXT            |
|                                                               |                 |

6. Select the request(s) that needs to be cancelled

| News | Tasks (25)                | Records        | Reports Actions                                 |          |                        | 🚺 Арріа          |
|------|---------------------------|----------------|-------------------------------------------------|----------|------------------------|------------------|
| Sele | AVE DRAFT                 | to Cance       | for Globex Corp                                 |          |                        |                  |
|      | Request Number            | · 1            | Request Type                                    | Facility | Start Time             | Initiator User   |
|      | 3680                      |                | Modify Resource Business Roles                  |          | 2/26/2019 9:31 AM EST  | owners           |
|      | 3675                      |                | Add or Remove equipment to an existing facility |          | 2/25/2019 3:01 PM EST  | dmytrowd         |
|      | 3673                      |                | Add or Remove equipment to an existing facility |          | 2/25/2019 1:17 PM EST  | dmytrowd         |
|      | 3672                      |                | Add or Remove equipment to an existing facility |          | 2/25/2019 11:34 AM EST | dmytrowd         |
|      | 3670                      |                | Add or Remove equipment to an existing facility |          | 2/25/2019 10:57 AM EST | dmytrowd         |
|      | 3666                      |                | Register Facility                               |          | 2/22/2019 1:21 PM EST  | dmytrowd         |
|      | 3665                      |                | Add or Remove equipment to an existing facility |          | 2/22/2019 9:30 AM EST  | dmytrowd         |
|      | 3664                      |                | Add or Remove equipment to an existing facility |          | 2/22/2019 9:27 AM EST  | dmytrowd         |
|      | 3661                      |                | Add or Remove equipment to an existing facility |          | 2/21/2019 11:42 AM EST | dmytrowd         |
|      | 3660                      |                | Add or Remove equipment to an existing facility |          | 2/21/2019 10:33 AM EST | dmytrowd         |
|      |                           |                |                                                 |          |                        | < 1 - 10 of 64 > |
|      | * Cancellation<br>Reason: | request cancel | ied for testingetc                              |          |                        |                  |

7. Review your change. Verify your organization ID, Name and request start date. Confirm the change

| News Tasks (26)           | Records     | Reports | Actions |  |                     |                         |                    | 🚺 Appian             |
|---------------------------|-------------|---------|---------|--|---------------------|-------------------------|--------------------|----------------------|
| E SAVE DRAFT              |             |         |         |  |                     |                         |                    |                      |
| Confirm Ca                | ncellat     | ion     |         |  |                     |                         |                    |                      |
| Registration Re           | equest De   | tails   |         |  |                     |                         |                    |                      |
| Organization ID:          |             |         |         |  | Request Number:     | 3526                    |                    |                      |
| Organization Name:        |             |         |         |  | Request Type:       | Modify Resource Busines | ss Roles           |                      |
| Facility Name:            |             |         |         |  | Request Start Date: | 11/7/2018 3:57 AM EST   |                    |                      |
|                           |             |         |         |  | Request Status:     | In Progress             |                    |                      |
| * Cancellation<br>Reason: | for testing |         |         |  |                     |                         |                    |                      |
|                           |             |         |         |  |                     |                         |                    | h                    |
| ВАСК                      |             |         |         |  |                     |                         | ABORT CANCELLATION | CONFIRM CANCELLATION |

### 4.0 Reviewing Role Assignments

Once an assignment task has been issued, an email notification will be generated and sent to the assignee. As the assignee, login to the online IESO and go to "Tasks" where you should see the corresponding latest assignment task.

| - This is an autom                                                                                                    | nated notification. Please do not                                    | respond to this email -       |                                             |                            | <u> </u> |  |
|----------------------------------------------------------------------------------------------------|----------------------------------------------------------------------|-------------------------------|---------------------------------------------|----------------------------|----------|--|
| Dear Globex Dur<br>This is an automat<br><b>Globex 2</b>                                                                                                    | mmy<br>ed notification to note that<br>taking on the following role: | Globex 1                      | has created a request to update their relat | ionships as per below with |          |  |
| Resource Roles:                                                                                                    |                                                                      |                               |                                             |                            |          |  |
| Resource ID                                                                                                    | Resource Name                                                        |                               | Business Role                               | Transfer Effective Date    |          |  |
|                                                                                                    |                                                                      |                               |                                             |                            |          |  |
| Before the transfer can take affect, an approval task labeled with Request #3763 has been issued to your organization's Applicant Representative contacts to confirm the resource business role assignment(s). Please login to Online IESO ( <u>https://online.ieso.ca</u> ) and look for a task to approve or reject the role assignment(s). If you have any questions regarding this request please contact Market Registration for assistance ( <u>market.registration@ieso.ca</u> ) |                                                                      |                               |                                             |                            |          |  |
| Glober Dur                                                                                                    | mmv Annlican                                                         | t Renrecentatives             |                                             |                            |          |  |
| CC CITER DU                                                                                                    | Applican                                                             | r representatives             |                                             |                            |          |  |
| IESO Metering Install                                                                                                    | ations Representatives: IESO Enrolmer                                | t Specialist + settlement sun | not/@ieso ca                                |                            |          |  |
| 1200 motoring motori                                                                                                    | anono roprocontativos, iEOO Eniolino                                 | settementadp                  | 20130000.04                                 |                            | -        |  |

| News Tasks (159)                                                             | Records Reports Actions                                                                                                    |
|------------------------------------------------------------------------------|----------------------------------------------------------------------------------------------------|
| 🖗 ieso 🏻                                                                     | Click here to send a task                                                                                                    |
| Assigned to Me ><br>Sent by Me<br>Starred 😭                                  | <ul> <li>◆ GLOBEX CORP Applicant Representatives</li> <li>Resource Business Role Transfer - Approve Role Assignments for GLOBEX CORP. (Request #3785)</li> <li>3 minutes ago ☆</li> </ul> |
| Detailed Task View<br>Manage Facility Tasks<br>My ARMI Tasks<br>My MTR Tasks | ◆ Me<br>Modify Resource Business Roles - Update MSP (Request #3772)<br>Vesterday, 9:57 AM ☆                                                                                               |
| My RRMI Tasks<br>Task Management<br>STATUS<br><b>Open X</b>                  | Carter Construction Specialists     Construction Specialists     Manage Equipment - Submit Circuit Switcher (Facility:     ID(s): 2018-EX1005)     Mar 22, 2019 ☆                         |
| DEADLINE<br>Overdue<br>Today                                                 | Equipment Registration Specialists     Submit Supporting Documents (Facility:   Request # 3738 CAA ID(s): 2018-     EX1005) - PROTECTION SYSTEM DESCRIPTION     Mar 22, 2019              |

Accept the task, review the details and proceed.

| News Tasks (159)                                       | Records Reports Actions                                                                                                    |                                                                                                    | 🎫 🌔 Appian                      |  |  |  |  |
|--------------------------------------------------------|----------------------------------------------------------------------------------------------------|----------------------------------------------------------------------------------------------------|---------------------------------|--|--|--|--|
| You must accept this tas                               | sk before completing it                                                                                                    |                                                                                                    | 📥 ACCEPT 🛛 😋 GO BACK 🎓 REASSIGN |  |  |  |  |
| Resource Bu                                            | usiness Role Assignmen                                                                                                    | t                                                                                                    |                                 |  |  |  |  |
| Request Details<br>Organization<br>Request Type        | Request Details         Organization       Request Number       3785         Request Type       Modify Resource Business Roles (MSP) |                                                                                                    |                                 |  |  |  |  |
| Amy Apprep (jitu.patel@p<br>Please review the assigned | princetonblue.com) at<br>d roles and confirm that your organization has appr                                                         | has assigned the following resource business role(s) to your organization <b>GLOE</b><br>oved the new relationships. | BEX CORP.                       |  |  |  |  |
| Resource ID                                            | 1 Resource Name                                                                                                    | 1 Assigned Business Role                                                                                             | Effective Date                  |  |  |  |  |
|                                                        |                                                                                                    | MSP                                                                                                    | 4/23/2019                       |  |  |  |  |
|                                                        |                                                                                                    | MSP                                                                                                    | 4/23/2019                       |  |  |  |  |
|                                                        |                                                                                                    | MSP                                                                                                    | 4/23/2019                       |  |  |  |  |
|                                                        |                                                                                                    |                                                                                                    |                                 |  |  |  |  |
| Meter Installations                                    |                                                                                                    |                                                                                                    |                                 |  |  |  |  |
| Acknowledge                                            |                                                                                                    |                                                                                                    |                                 |  |  |  |  |

# 5.0 Future owner/transmitter assigns MMP/MMPT

- 1. Login as the future owner/transmitter
- 2. Go to "Actions" tab on the top
- 3. Go to "Manage Resources"

| News Tasks (46) Records Reports Actions                                    | D Appian                                                                                                    |
|----------------------------------------------------------------------------|----------------------------------------------------------------------------------------------------|
| Manage Resources                                                           |                                                                                                    |
| Select an Action O Manage Energy Resources                                 | Add or modify business roles for existing resources where your organization is the Owner or Metered<br>Market Participant (MMP) |
| Register Compliance Aggregation Model     Register Resulted Init Resources |                                                                                                    |
| Register Resources for Virtual DR Obligations                              |                                                                                                    |
| Manage Transmission Resources     Verify Transmission Resources Data       |                                                                                                    |
| O Modify User-Resource Relationships                                       |                                                                                                    |
| Modify Resource Business Roles     Manage Resource Capacity Commitment     |                                                                                                    |
| Cancel In-Flight Request                                                   |                                                                                                    |
| CANCEL                                                                     | NEXT                                                                                                    |

4. Select "Modify Resource Business Roles", then click "Next"

| News Tasks (46) Records Reports Actions                                                       | Working Appian                                                                                                    |
|-----------------------------------------------------------------------------------------------|----------------------------------------------------------------------------------------------------|
| Manage Resources                                                                              |                                                                                                    |
| Action<br>Modify Resource Business Roles                                                      | Add or modify business roles for existing resources where your organization is the Owner or Metered Market Participant (MMP) |
| OWNER/TRAN/MMP/MMPT Organization * Globex Corp                                                | •                                                                                                    |
| Select the organization that is the Owner or the MMP for the resource(s) you intend to manage | NEXT                                                                                                    |
|                                                                                               |                                                                                                    |
|                                                                                               |                                                                                                    |

5. Pick the "Organizational Business Role".

**Note:** If the option "Or select Organizational Business Role(s) you intend to Modify as future dated Owner" does not show up, and you have received a confirmation email from IESO with regards to future owner change, please contact IESO meter installations.

| This process will allow you to establish or transfer business roles for resources where your organization is either the Owner or Metered Market Participant (MMP). |                |  |  |  |
|----------------------------------------------------------------------------------------------------|----------------|--|--|--|
| rganization                                                                                                    | Request Number |  |  |  |
| Globex Corp                                                                                                    | 3687           |  |  |  |
| elect Organizational Business Role(s) you intend to Modify                                                                                                    |                |  |  |  |
| Registered Market Participant (RMP)                                                                                                    |                |  |  |  |
| Metered Market Participant (MMP)                                                                                                    |                |  |  |  |
| Metered Market Participant Transmission Tariff (MMPT)                                                                                                    |                |  |  |  |
| Meter Service Provider (MSP)                                                                                                    |                |  |  |  |
| Meter Data Associate (MDA)                                                                                                    |                |  |  |  |
| Local Distribution Company (LDC)                                                                                                    |                |  |  |  |
| r select Organizational Business Role(s) you intend to Modify as future date                                                                                       | ed Owner. *    |  |  |  |
| Metered Market Participant (MMP)                                                                                                    | L3             |  |  |  |
| Metered Market Participant Transmission Tariff (MMPT)                                                                                                    |                |  |  |  |

6. Follow the instructions, click "submit" after done

| News Tasks (46) Records Reports Actions                                                          |                                                    | 🌗 Appian |
|--------------------------------------------------------------------------------------------------|----------------------------------------------------|----------|
| 🗈 save draft<br>Modify Resource Business Roles - Select Resource                                 | 25                                                 |          |
| Request Details<br>Organization Globex Corp<br>Request Type Modify Resource Business Roles (MMP) | Request Number 3689                                |          |
| Select the organization you intend to use as the new MMP.*                                       |                                                    |          |
| When do you want this change to be effective? * Display Resources that belong to                 |                                                    |          |
| All Facilities-                                                                                  |                                                    |          |
| Resource ID     Resource Name     1     Resource Type     Facility Name                          | Current MMP Organization Selected Resource(s) None |          |

| Confirm Res                 | ource Business Role Ass             | signment                                                         |                      |
|-----------------------------|-------------------------------------|------------------------------------------------------------------|----------------------|
| Request Details             |                                     |                                                                  |                      |
| Organization G              | lobex Corp                          | Request Number 3687                                              |                      |
| Request Type Mo             | odify Resource Business Roles (MMP) |                                                                  |                      |
| You requested to assign     | Globex Dummy as the Metered Market  | Participant (MMP) for the resources below with a proposed effect | tive date 3/14/2019. |
| Please confirm that the dat | a below is correct.                 |                                                                  |                      |
| Resource ID                 | 1 Resource Name                     | 1 Assigned Business Role                                         | Effective Date       |
|                             |                                     | MMP                                                              | 3/14/2019            |
|                             |                                     |                                                                  |                      |
|                             |                                     |                                                                  |                      |
|                             |                                     |                                                                  |                      |
|                             |                                     |                                                                  | BACK CONFIRM         |
|                             |                                     |                                                                  |                      |

### **Related Documents**

Metering Forms Automation Project: Market Trial Test Plan

- End of Document -